# הפעלת LED (פלט) מהבהב ולחצן(קלט) בקרה ע"י הבקר c8051f310

#### <u>חיבור הלד והלחצן בערכה</u>

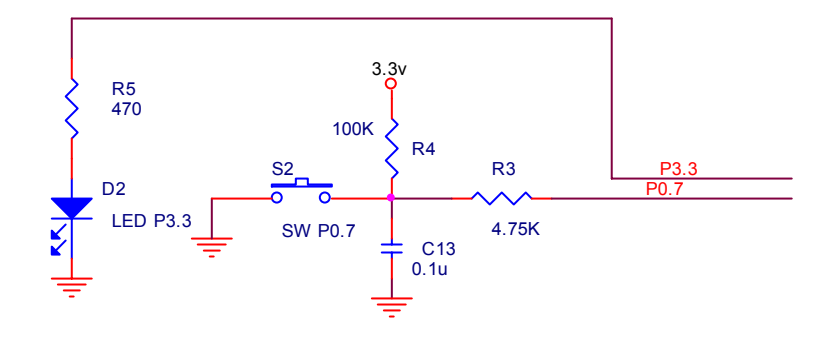

# ♦ כתיבת תוכנה ע"י מהדר RIDE7

- d:\MyTest\blink\_sw : ווצרים תיקיה בקשיח.1
- start>all programs> RIDE7 . פותחים את התוכנה: 2
  - Project>new project : יוצרים פרויקט חדש .3

| Туре:     | New application to be built                                                                                                    | ×                                                                  |
|-----------|----------------------------------------------------------------------------------------------------|--------------------------------------------------------------------|
| Processor | :                                                                                                    | Description:                                                       |
|           | C8051F303<br>C8051F305<br>C8051F305<br>C8051F310<br>C8051F310<br>C8051F312<br>C8051F313<br>C8051F314<br>C8051F314<br>C8051F315<br>C8051F316<br>C8051F317 | 2 25 MIPS 16k Flash 1.25k Ram 10bit ADC<br>32-Pin MCU<br>DataSheet |
| Name:     | led_sw                                                                                                    | Browse Location                                                    |
| Location: | D:\MyTest\blink_sw                                                                                                    |                                                                    |
| Launci    | n RBuilder to generate source files                                                                                                    | ) Create a new project                                             |

- MyTest\blink\_sw\ בוחרים ספריה
  - led\_sw שם לפרויקט
- (silicon lab חברת ) Processor -> c8051f310
  - לוחצים סיום
- אתחול של File> New> Source File : א פותחים קובץ חדש File> New> Source File (אתחול של config ובו נעתיק בהמשך את התוכנית שתיצור ע"י תוכנת d:\MyTest\blink\_sw : שים לב שהתוכנית נשמרת בספריה

### ♦ אתחול הרכיב ע"י תוכנה Configuratin של Silicon Lab

5. פותחים תוכנה חדשה שתפקידה לאתחל את הרכיב עם מילות בקרה

start>all programs>Silicon Laboratories>Configuration Wizard 2

| New Project                                                                                                    |             |                                                                                                    | ×      |
|----------------------------------------------------------------------------------------------------|-------------|----------------------------------------------------------------------------------------------------|--------|
| Select device f<br>C8051F00x-01<br>C8051F02x<br>C8051F04x<br>C8051F04x<br>C8051F12x<br>C8051F12x<br>C8051F13x<br>C8051F2xx<br>C8051F30x<br>C8051F31x<br>C8051F32c-1 | amily:<br>× | Select part nu<br>C8051F310<br>C8051F311<br>C8051F312<br>C8051F313<br>C8051F314<br>C8051F315<br>C8051F316<br>C8051F317 | mber:  |
|                                                                                                    | Open existi | ng project                                                                                                    | Cancel |

ובוחרים את הרכיב c8051f310 (התוכנה יוצרת קובץ)

6. בוחרים : O/ו Peripherals>Port ומסמנים 6

|                                                                                                    |              | -    | - | -  | P  | 0 | - | -   | _ | - | - | _ | F | 1 | - | - | - |   | F | 2 |    | - Enable      |
|----------------------------------------------------------------------------------------------------|--------------|------|---|----|----|---|---|-----|---|---|---|---|---|---|---|---|---|---|---|---|----|---------------|
|                                                                                                    | Pin 1/0      | 0    | 1 | 2  | 3  | 4 | 5 | 6   | 7 | 0 | 1 | 2 | 3 | 4 | 5 | 6 | 7 | 0 | 1 | 2 | 3  | Crossbar      |
| HABTO .                                                                                                    | T>00         |      |   |    |    |   |   |     |   |   |   |   |   |   |   |   |   |   |   |   |    |               |
| or all of the second second se | FD:0         |      |   |    |    |   |   |     |   |   |   |   |   |   |   |   |   |   |   |   |    | Disable       |
|                                                                                                    | SCK          |      |   |    |    |   |   |     |   |   |   |   |   |   |   |   |   |   |   |   |    | Weak.         |
| SPI0 [                                                                                                    | MISO         |      |   |    |    |   |   |     |   |   |   |   |   |   |   |   |   |   |   |   |    | PueUp         |
|                                                                                                    | MOSI         |      |   |    |    |   |   |     |   |   |   |   |   |   |   |   |   |   |   |   |    |               |
|                                                                                                    | N\$5         | -    |   |    |    |   |   |     |   |   |   |   |   |   |   |   |   |   |   |   |    |               |
| SMBus                                                                                                    | SUA          |      |   |    |    |   |   |     |   |   |   |   |   |   |   |   |   |   |   |   |    |               |
| -                                                                                                    | SUL          | -    |   |    |    |   |   |     |   |   |   |   |   |   |   |   |   |   |   |   |    |               |
| CP0                                                                                                    | CPO          |      |   |    |    |   |   |     |   |   |   |   |   |   |   |   |   |   |   |   |    |               |
|                                                                                                    | CP1          |      |   |    |    |   |   |     |   |   |   |   |   |   |   |   |   |   |   |   |    | Assigned      |
| CP1 _                                                                                                    | CP1A         |      |   |    |    |   |   |     |   |   |   |   |   |   |   |   |   |   |   |   |    | Skipped       |
| SYSCIK E                                                                                                    | SYSCIK       |      |   |    |    |   |   |     |   |   |   |   |   |   |   |   |   |   |   |   |    |               |
|                                                                                                    | CEX0         |      |   |    |    |   |   |     |   |   |   |   |   |   |   |   |   |   |   |   |    | D - Digital   |
| Ē                                                                                                    | CEX1         |      |   |    |    |   |   |     |   |   |   |   |   |   |   |   |   |   |   |   |    | A - Analog    |
| PCA [                                                                                                    | CD/2         | 1    |   |    |    |   |   |     |   |   |   |   |   |   |   |   |   |   |   |   |    | 0-Open Drai   |
| Г                                                                                                    | CEX3         |      |   |    |    |   |   |     |   |   |   |   |   |   |   |   |   |   |   |   |    | P - Push-Pull |
| F                                                                                                    | CEX4         |      |   |    |    |   |   |     |   |   |   |   |   |   |   |   |   |   |   |   |    |               |
|                                                                                                    | ECI          |      |   |    |    |   |   |     |   |   |   |   |   |   |   |   |   |   |   |   |    |               |
| Timer 0.["                                                                                                    | TO           |      |   |    |    |   |   |     |   |   |   |   |   |   |   |   |   |   |   |   |    |               |
| Timer 1                                                                                                    | T1           |      |   |    |    | _ |   | _   |   | _ |   | _ |   |   | _ | _ |   |   |   |   |    |               |
| Analog                                                                                                    | / Digital -> |      |   | D  | D  | D | D | D   | D |   |   | D | D | D |   | D |   | D | D |   | D  |               |
| Push-Pull / Op                                                                                                    | en Drain>    | 0    | 0 | 0  | 0  | 0 | 0 |     |   |   | 0 | 0 | 0 | 0 | 0 |   | 0 | 0 | 0 | 0 | 0  |               |
|                                                                                                    | Pin Skip ->  | F.   |   | Г. | Γ. | Г |   | П   | Г | Г | Г | Г | Г | Г | F | г | Г | Г | Г | Г | E. |               |
|                                                                                                    |              | VREP |   | XI | X2 |   |   | CNV |   |   |   |   |   |   |   |   |   |   |   |   |    |               |
|                                                                                                    |              |      |   |    |    |   |   | 210 |   |   |   |   |   |   |   |   |   |   |   |   |    |               |
| 1001 0                                                                                                    | 40.          |      |   |    |    |   |   |     |   |   |   |   |   |   |   |   |   |   |   |   |    |               |

Ports 2/3 עוברים ללשונית 7.

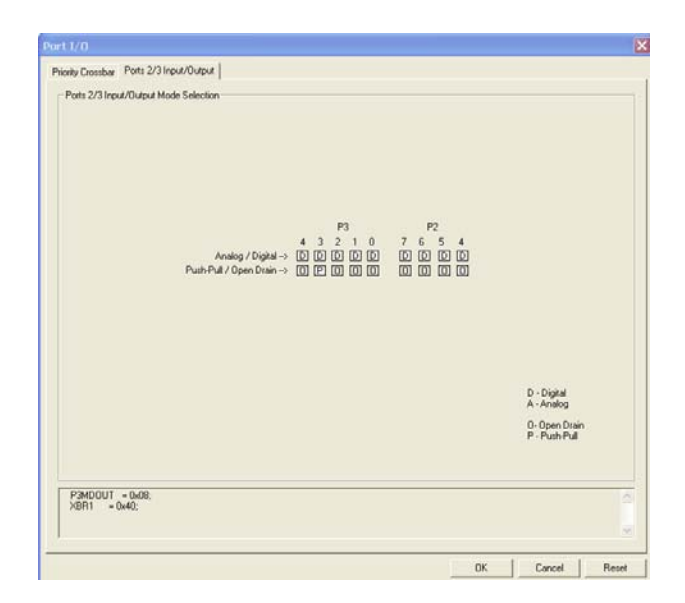

(push pull) P (בערכה LED )P3.3 בוחרים

8. מבטלים את watch dog של המעבד:

OK ומבטלים את הסימון: Peripherals>PCA>Module4

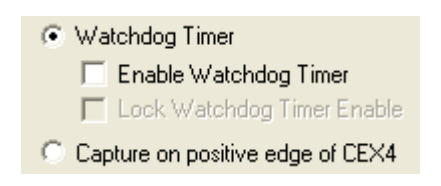

9. מעתיקים את תוכן הקובץ שנוצר לקובץ init310.c שפתחנו ב- RIDE ושומרים

#### ♦ המשך עבודה עם תוכנת RIDE

10. פותחים קובץ חדש ב- C נקרא לו MyMain.c

(לאחר הכתיבה לשמור בשם הנ"ל) File> New> Source File

ונכתוב את התוכנית הבאה:

```
#include "C8051F310.h"
sbit LED=P3^3;
sbit SW=P0^7;
extern void Init_Device(void); // external function
delay()
{
      unsigned int i=60000;
      while(i--);
}
void main(void)
{
      Init_Device();
      while(1)
      {
            if(SW==0)
            {
                  delay();
                  LED=!LED;
            }
            else
                  LED=0;
      }
}
```

11. מוסיפים את שני קבצי MyMain,ini310) C מוסיפים את שני קבצי

Project>Add Item

|                                                         |                           |                                                       |       | ? 🗙    |
|---------------------------------------------------------|---------------------------|-------------------------------------------------------|-------|--------|
| Look in:                                                | 🚞 blink                   | y 3 🕫                                                 | 📂 🛄 • |        |
| חמטמכים<br>האחרונים שלי<br>האחרונים שלי<br>שולחן העבודה | C init310.c<br>C MyMain.c |                                                       |       |        |
| ואססמכים שלי                                            |                           |                                                       |       |        |
| <b>אין</b><br>המחשב שלי                                 |                           |                                                       |       |        |
|                                                         | File name:                | "init310.c" "MyMain.c"                                | • C   | Open   |
| מיקומי הרשת                                             | Files of type:            | Sources (".txt;".htm;".html;".c;".a51;".inc;".lib;".a | · [   | Cancel |

open מסמנים את שני הקבצים ולוחצים

12. מבצעים הידור על הפרויקט : Project>Build Project או בעזרת פקד:

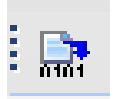

## ♦ הורדת התוכנית לרכיב והרצה דרך תוכנת RIDE7

13. על מנת להוריד את התוכנה לרכיב ול- debug בוחרים:

**Option>Project Properties** 

| onfiguration: Standard                                                                                                 |                   | ~         |  |  |  |  |  |  |  |
|----------------------------------------------------------------------------------------------------|-------------------|-----------|--|--|--|--|--|--|--|
| Application Options                                                                                                    | Debug environment |           |  |  |  |  |  |  |  |
| 80C51 Options                                                                                                    | Debug tool        | SiLabsDrv |  |  |  |  |  |  |  |
| Processor                                                                                                    | Format            | AOF       |  |  |  |  |  |  |  |
| - 80C51 tools Sets                                                                                                    | Code offset       | 0×0       |  |  |  |  |  |  |  |
| - Debug environment                                                                                                    | Explore code      | Yes       |  |  |  |  |  |  |  |
| KCS1 compiler     MA51 assembler     LX51 Linker     CodeCompressor options     80C51 Library Manager     SiLabsDriver |                   |           |  |  |  |  |  |  |  |

Debug tool את האפשרות SiLabsDrv ובוחרים במצב Debug environment את האפשרות

| Configuration: | Standard     | ×                                     |  |
|----------------|--------------|---------------------------------------|--|
| Application C  | ptions       | Advanced options                      |  |
| 80C51 Optio    | ns           | Click here to open options dialog box |  |
| 🗄 RC51 compile | er           |                                       |  |
| 🗄 MA51 assem   | bler         |                                       |  |
| 🗉 LX51 Linker  |              |                                       |  |
| CodeCompre     | ssor options |                                       |  |
| 🗄 80C51 Librar | y Manager    |                                       |  |
| 😑 SiLabsDriver |              |                                       |  |
| Advance        | d options    |                                       |  |

SiLabsDriver מתוך Advanced option 14. בוחרים סוג התקשורת – לוחצים

לוחצים על לשונית : Click here..... ומסמנים USB

| SiDrv                |                         |                 |
|----------------------|-------------------------|-----------------|
| Port COM1            | JTAG chain              | ne in the chain |
| Baudrate Autobaud 😒  | Devices before target : | 0               |
| USB adapter          | Devices after target :  | 0               |
| Test connection now! | IR bits before target : | 0               |
| OK Cancel            | IR bits after target :  | 0               |

Test connection now אפשר לבדוק תקינות התקשורת ע"י

OK לוחצים

close לוחצים

15. מורידים את התוכנה לרכיב: Debug>Start

התוכנה נטענת ונפתחים חלונות

ועוד BreakPoint או בהרצה בודדת ע"י F8, לסמן RUN או בהרצה בודדת ע"י F8, לסמן את התוכנית ע"י 80, אפשריות הרצה שונות.